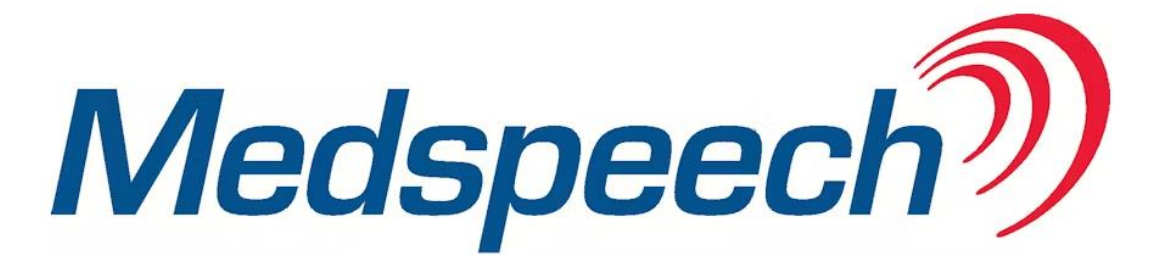

## Manual för Dikterare, version 3.8.5 2346 via PMO

## Innehållsförteckning

| Starta Medspeech via PMO                                                | 2 |
|-------------------------------------------------------------------------|---|
| Att tänka på vid diktering                                              | 3 |
| Spara diktatet:                                                         | 4 |
| Lyssna på diktat                                                        | 4 |
| Anteckningsfältet                                                       | 4 |
| Diktera utan patient – Ej patientrelaterade diktat                      | 5 |
| Plocka upp diktat där du valt att fortsätta senare                      | 5 |
| Infoga/lägg till information i ett diktat med diktafon med knappar      | 6 |
| Egna inställningar                                                      | 6 |
| Inställningar i dikteringsfönstret                                      | 6 |
| Inställningar för Sök-funktionen                                        | 7 |
| Inställningar av Visa Kolumner                                          | 7 |
| Sökfilter – spara dina utsökningar                                      | 8 |
| Hur du kommer åt Ej utskrivna diktat på den patient du ska diktera på   | 9 |
| Diktat med status Ej färdigdikterat utan dikterarens namn inom parentes | 9 |
| Avslutade diktat                                                        | 9 |
|                                                                         |   |

## Starta Medspeech via PMO

- Logga in i PMO.
- Sök fram patientens journal via knappen Öppna journal/Sök patient.
- För att diktera på patienten klicka på Innehåll i menyraden, välj sedan Integrerade program och länkar, välj Diktering – Patient.

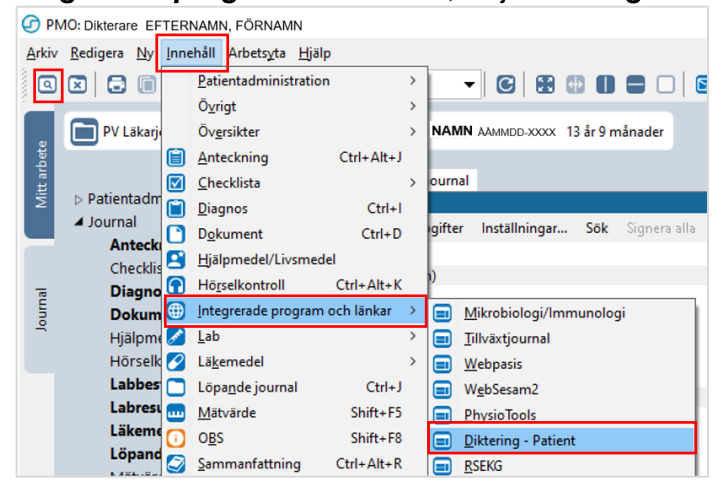

- MedSpeech startar och dikteringsfönstret öppnas.
- Viktigt! Innan diktering p\u00e4börjas fyll i f\u00f6ljande uppgifter: Prioritet, Avdelning och Mall.

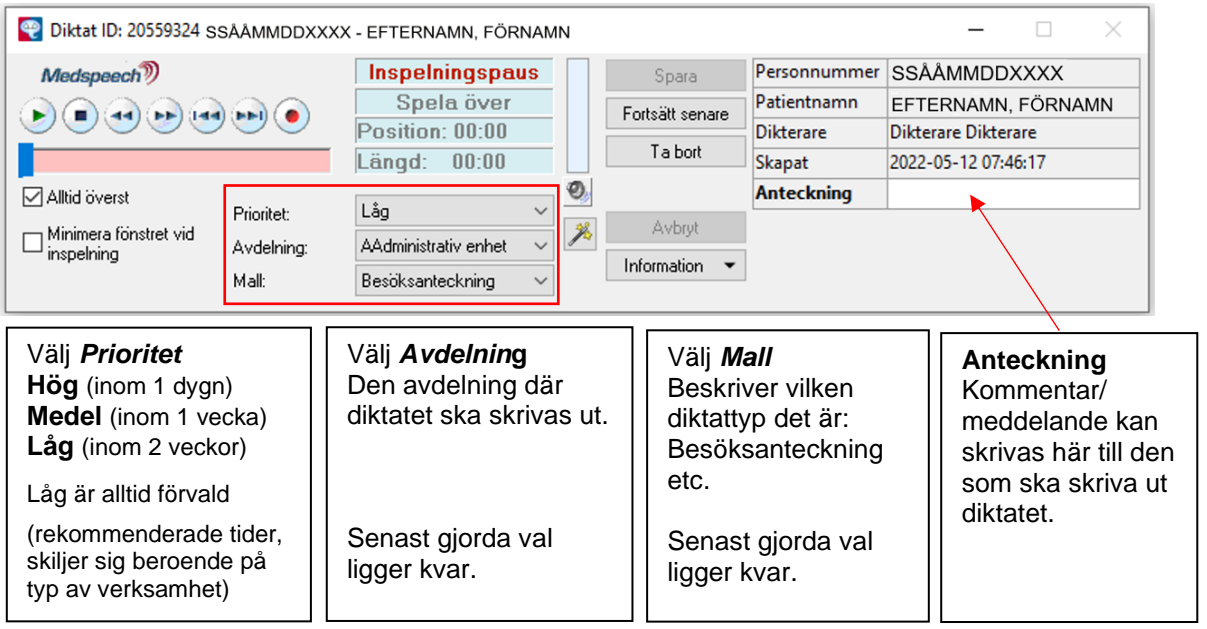

Har patienten diktat som inte är utskrivna öppnas en lista över dessa. För att skapa ett nytt diktat på den aktuella patienten väljer du **Nytt diktat.** 

| 1 | Medspeech      |             |                             |                     |                                  |                           |                     |                        |                     |                  |                          | -         |            | × |
|---|----------------|-------------|-----------------------------|---------------------|----------------------------------|---------------------------|---------------------|------------------------|---------------------|------------------|--------------------------|-----------|------------|---|
| 1 | SSÄÅMMD        | DXXXX       | EFTERNAMN, FÖRNAM           | N                   |                                  |                           |                     |                        |                     |                  |                          | Medspeech | <i>M</i>   | 2 |
| 1 | Avdelning: - A | ula -       | Patientname EPTERNARCPORTAN | Malt · Alla ·       | ✓ ○ Senaste 90 da                | garna 🗹 Auto-söknir       | ng Silik •          | Sökfilter •            |                     |                  |                          |           |            |   |
| 1 | Dikterare: -A  | lla -       | Personnummer: SSAAuMODXXXXX | Prioritet: · Alla · | <ul> <li>Från: 2021-0</li> </ul> | 5-12 📑 Tit 🗹 2022-05-12 🗍 | Öppna               | Nytt diktat            |                     |                  |                          |           |            |   |
|   |                |             |                             |                     |                                  |                           |                     |                        |                     |                  |                          |           |            |   |
|   | ID             | Prioritet 🗸 | Skapat /                    | Senast öppnad av    | Personnummer                     | Patientnamn               | Anteckning          | Avdelning              | Dikterare           | Mall             | Status                   | Längd     | Uppladdnin | g |
|   | Hög (1)        |             |                             |                     |                                  |                           |                     |                        |                     |                  |                          |           |            |   |
|   | 19527363       | 🏴 Hög       | 2021-07-02 10:37:10         | sekr1 sekr1         | SSAAMMDDXXXX                     | EFTERNAMN, FÖRNAMN        | Automatiskt repare. | . AAdministrativ enhet | Dikterare Dikterare | Besöksanteckning | Ej färdigutskrivet (sekr | 00:00:05  | Uppladdat  |   |

## Att tänka på vid diktering

# Ange alltid patientens personnummer, patientens namn, ditt namn typ av diktat och besöksdatum när ett nytt diktat startas.

#### Håll diktafonen cirka 10–15 cm från munnen vid diktering.

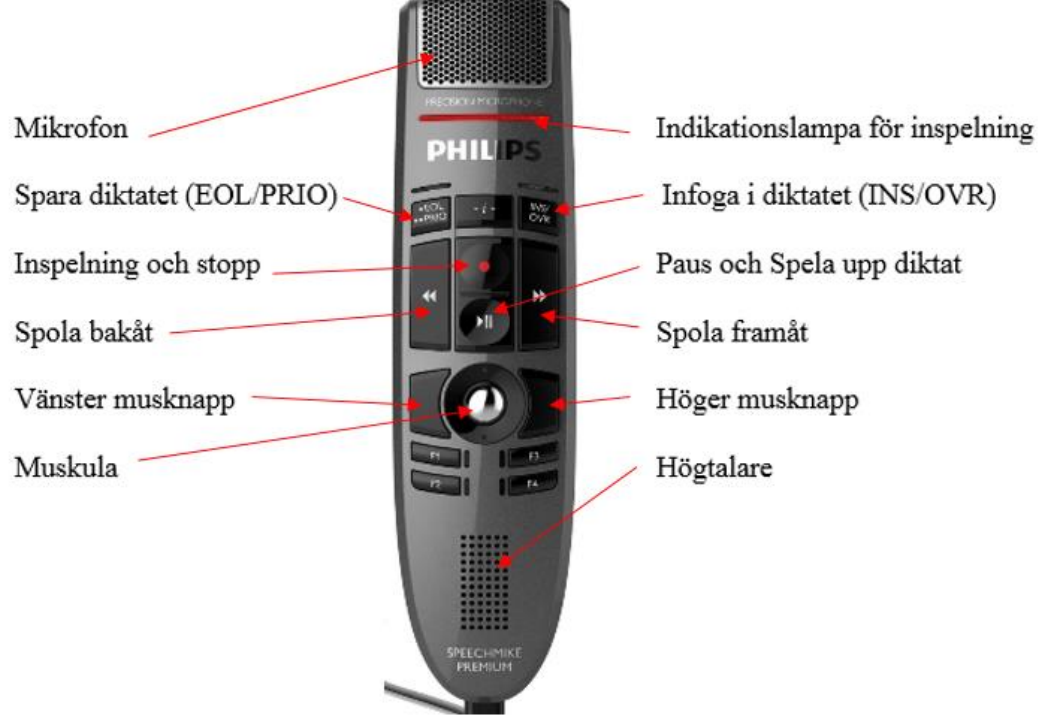

SpeechMike Premium LFH 3500

- Fokus är initialt standby-läge (indikationslampan blinkar med rött ljus)
- Tryck på inspelningsknappen (indikationslampan visar fast rött ljus = inspelning av ljud pågår)
- Individuella Inställningar kan göras för visning av en transparant VU-mätare som visar om du talar för högt eller för lågt.
   Du kan även göra en inställning för ljud vid spolning. Dessa val ligger kvar per dator tills annat val sker.

Inställningarna gör du genom att klicka på högtalaren <sup>122</sup> i dikteringsfönstret. Bocka för dina val och klicka på OK för att spara.

| Inställningar              |       |                             |     |
|----------------------------|-------|-----------------------------|-----|
| Inspelning/uppspelning     |       | Inställningar uppspelning   |     |
| Inspelningsnivå:           |       | Ljudvolym                   |     |
|                            | 31%   | 3                           | 30% |
| Spolningshastighet bakåt:  |       |                             |     |
|                            | 10x   |                             |     |
| Spolningshastighet framåt: |       | Dedautidarium D             |     |
|                            | 5X    | Backa vid pause 0 ms        |     |
| Uppspelningshastighet:     |       | Spela upp ljud vid spolning |     |
|                            | 1.00x | ✓ Visa flytande VU-mätare   |     |
|                            |       | Optimerad uppspelning       |     |
| Återställ värden           |       | <u>O</u> ł                  | <   |
|                            |       |                             |     |

## Spara diktatet:

• Tryck på **Spara** i dialogrutan, diktatet sparas och dialogrutan stängs. Diktatet blir då synligt hos sekreteraren.

Du kan även trycka på *EOL/PRIO* knappen på diktafonen, v.g. se bild nedan.

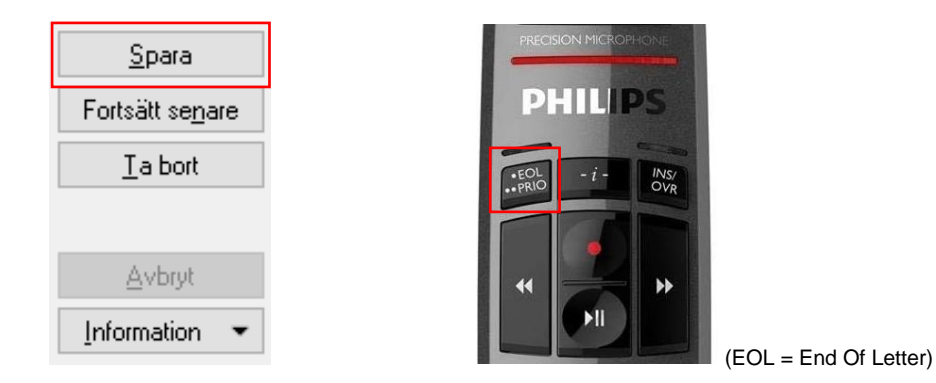

- Du kan också välja *Fortsätt senare*, om du inte är färdig med diktatet.
- Du kan också välja *Ta bort* (då försvinner diktatet helt).
- Väljer du **Avbryt**, då avbryter och avslutar du dikteringen utan att spara.

## Ta bort diktat

Kan endast göras av den som gjort diktatet (eller av systemadministratör)

#### Alt 1:

Öppna patientens journal. Välj *Nytt Diktat* Öppna aktuellt diktat Välj *Ta bort* 

#### Alt 2:

Från *Mitt arbete*, utan att ha någon patientjournal öppen, gå in via *Innehåll* i menyraden, välj *Länkar* och sedan *Diktat-lista* i menyraden

Här finns alla de diktat som du gjort och som ännu ej blivit utskrivna.

Öppna aktuellt diktat och välj Ta bort

## Lyssna på diktat

Öppna patientens journal.

Öppna MedSpeech via Innehåll, Integrerade program och länkar, Diktering – Patient. I diktatlistan som öppnar sig väljer du önskat diktat och öppnar det.

Nu kan du fortsätta diktera om det är ditt eget diktat, välj Spara när du är klar.

Är det någon annan som dikterat kan du endast lyssna på diktatet och du har bara valet Stäng. Du riskerar aldrig att ta bort ett diktat skapat av någon annan

#### Anteckningsfältet

I Anteckningsfältet kan redigering av texten ske direkt i diktatlistan genom att klicka med vänster musknapp i anteckningsfältet på det diktat där texten ska redigeras. Flera personer kan inte redigera i textrutan samtidigt.

| Mall                     | Anteckning              | Status            |
|--------------------------|-------------------------|-------------------|
| Administrativ anteckning | Skriver direkt i listan | Klar för utskrift |

## Diktera utan patient - Ej patientrelaterade diktat

Öppna MedSpeech via Innehåll i menyraden, välj Länkar och sedan Diktat – Lista.
 PMO.Dikterare

| <u>Arkiv</u> <u>R</u> edi | gera <u>I</u> | <u>Ny</u> Ir | nnehåll      | Arbetsyta   | <u>H</u> jälp |                        |
|---------------------------|---------------|--------------|--------------|-------------|---------------|------------------------|
|                           |               | 0            | Beva         | akning      | >             | - C 🗄 🖶 🛛              |
|                           |               |              | Kon          | nmunikatior | n >           |                        |
| Adm                       | ninistra      | tiv          | <u>L</u> änl | kar         | >             | <u>B</u> låappen       |
| bete                      |               |              | Ö <u>v</u> e | rsikter     | >             | <u>D</u> iktat - Lista |
|                           |               |              |              |             |               |                        |
| <u>N</u> ytt dik          | ktat          | •            | -            |             | ~             |                        |

• Välj pilen till höger om Nytt diktat – Ej patientrelaterat

## Innan du börjar diktera fyll i följande uppgifter:

• Innan diktering fyll i rätt uppgifter för *Prioritet, Avdelning* och *Mall*, fyll även i fältet *Rubrik* med vad det är du dikterat.

| 警 Diktat ID: 20559329 Ej | patientrelatera | at ,                     |    |                 |              | - 🗆 ×                | < |
|--------------------------|-----------------|--------------------------|----|-----------------|--------------|----------------------|---|
| Medspeech                |                 | Inspelningspaus          |    | Spara           | Personnummer | Ej patientrelaterat. |   |
|                          |                 | Spela över               |    | Fortsätt senare | Rubrik       |                      |   |
|                          |                 | Position: 00:00          |    |                 | Dikterare    | Dikterare Dikterare  |   |
|                          |                 | Längd: 00:00             |    | l a bort        | Skapat       | 2022-05-12 14:27:44  |   |
| Alltid överst            |                 | 12-                      | 0  |                 | Anteckning   |                      |   |
| — Minimera fönstret vid  | Prioritet:      | Lag V                    | *  | Avbryt          |              |                      |   |
|                          | Avdelning:      | AAdministrativ enhet 🛛 🗸 | 1- | lufamating -    |              |                      |   |
|                          | Mall:           | Anteckning $\sim$        |    | Information •   |              |                      |   |

 När diktatet är sparat syns det under kolumnerna Personnummer och Patientnamn att det inte är dikterat på en patient.

| Redspeech                                                                                                    |                                                                                 |                                                                |                                |                   | -         | • ×          |
|----------------------------------------------------------------------------------------------------|---------------------------------------------------------------------------------|----------------------------------------------------------------|--------------------------------|-------------------|-----------|--------------|
| Ej patientrelaterat. Brev till kollega                                                                                   |                                                                                 |                                                                |                                |                   | Medspeech | <i>?</i> ) 💿 |
| Avdelning: Addministrativ ent v Patientmann: Mail -Ala -<br>Dikterane: Dikterane Dikterar v Personnummer Pijonket -Ala - | ✓      ● Senaste 50 dagama     ✓     ○ Frår: 2016/05/01      ▼     ⊤B:     □ 20 | Auto-sökning Sök * Sölsäter *<br>22.0512 • Öppna Nytt diktat * |                                |                   |           |              |
| ID Prioritet Skapat $	au$ Senast öppnad av                                                                               | Personnummer Patientnamn                                                        | Anteckning Avdelning                                           | Dikterare Mall                 | Status            | Längd     | Uppladdning  |
| ⊟ Hög (1)                                                                                                    |                                                                                 |                                                                |                                |                   |           |              |
| 20559329 🏴 Hog 2022-05-12 14:27:44 Dikterare Dikterare                                                                   | Ej patientrelaterat. Brev till kollega                                          | AAdministrativ enhet                                           | Dikterare Dikterare Anteckning | Klar för utskrift | 00:00:15  | Uppladdat    |

#### Plocka upp diktat där du valt att fortsätta senare

Från *Mitt arbete*, utan att ha någon patientjournal öppen, gå in via *Innehåll* i menyraden, välj *Länkar* och sedan *Diktat-lista* i menyraden

Här finns alla de diktat som du gjort, även de som ännu ej blivit utskrivna.

En dialogruta med information om att du har diktat som inte är färdigdikterade visas.

| Medsp       | peech                                                                                                    | $\times$      |  |
|-------------|----------------------------------------------------------------------------------------------------|---------------|--|
| A           | Observera! Du har påbörjade diktat!                                                                                        |               |  |
|             | Du har 2 oavslutade diktat. Diktaten refererar till (senaste 90 daqarna visa<br>SSAAMMDDXXXX EFTERNAMN, FÖRNAMN 4 dagar g: | s):<br>ammalt |  |
| <u>I</u> gn | norera denna varning (påminn mig senare).                                                                                  | Ж             |  |

Välj det diktat du valt att diktera på senare och fortsätt diktera, antingen direkt via diktatlistan eller genom att klicka på länken nedan. Via länken visas endast de diktat som ej är färdigdikterade.

| I . Max träffar: 200  V Total antal diktet: 20 Total dikteringskingd är: 00:03:48 | Du har 2 nökölede dötel Körka hör för att söra i dötelisten | Stäng                                                     |
|-----------------------------------------------------------------------------------|-------------------------------------------------------------|-----------------------------------------------------------|
|                                                                                   |                                                             | Licensierad till RS PMO Användare - Dikterare (Dikterare) |

## Infoga/lägg till information i ett diktat med diktafon med knappar

Spola till den plats i diktatet som du vill infoga/lägga till information, tryck på

inspelningsknappen **M** och sedan på knappen INS/OVR **M**, indikatorlampan på diktafonen blinkar grönt.

Tryck sedan på inspelningsknappen **se** igen,

ett fast grönt sken visas vid inspelning, för att stoppa inspelningen tryck på

inspelningsknappen 🌌.

När du är klar tryck på Spara i dikteringsvyn eller knappen EOL/PRIO 🕮.

## Egna inställningar

När du första gången på datorn sparar ett diktat via EOL-knappen på mikrofonen kommer meddelanderutan ovan.

För att slippa denna fråga bocka i rutan Fråga mig inte igen.

| Medsp | eech                                                |                        |            |
|-------|-----------------------------------------------------|------------------------|------------|
| 0     | EOL knappen aktivera<br>Du tryckte på EOL. Stänga o | ad<br>ch spara diktate | et?        |
| 🗌 Frå | iga mig inte igen                                   | <u>Y</u> es            | <u>N</u> o |

## Inställningar i dikteringsfönstret

| 🕎 Diktat ID: 20559324 s | SÅÅMMDDXXX | XX - EFTERNAMN, FÖRNAM   | IN |                 |              | - 🗆 🛛               |
|-------------------------|------------|--------------------------|----|-----------------|--------------|---------------------|
| Medspeech               |            | Inspelningspaus          |    | Spara           | Personnummer | SSÅÅMMDDXXXX        |
|                         |            | Spela över               |    | Fortsätt senare | Patientnamn  | EFTERNAMN, FÖRNAMN  |
|                         |            | Position: 00:00          |    | T . 1           | Dikterare    | Dikterare Dikterare |
|                         |            | Längd: 00:00             |    | l a bort        | Skapat       | 2022-05-12 07:46:17 |
| Alltid överst           |            | 1.*-                     | Ø, |                 | Anteckning   |                     |
| — Minimera förstret vid | Prioritet: | Lag V                    | *  | Avbryt          |              |                     |
|                         | Avdelning: | AAdministrativ enhet 🛛 🗸 | 14 | Information =   |              |                     |
|                         | Mall:      | Besöksanteckning 🛛 🗸     |    | monnation       |              |                     |

Ingen markering i någon ruta om du vill kunna jobba precis som tidigare, d.v.s. skifta med Alt+Tab, skifta mellan PMO och MedSpeech

Markering i rutan Alltid överst, då ligger dikteringsfönstret framför PMO

Markering i rutan Minimera fönstret vid inspelning.

Dikteringsfönstret minimeras och lägger sig nere till vänster ovanfö Startfältet.

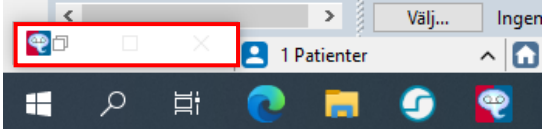

## Inställningar för Sök-funktionen

| 🗹 Auto-sökning |   | <u>S</u> ök | -         | Sö <u>k</u> filter |  |  |  |  |
|----------------|---|-------------|-----------|--------------------|--|--|--|--|
| 2022-02-09 🔲 🔻 |   | Norma       | ł         |                    |  |  |  |  |
|                | ~ | ✓ Õppnad    |           |                    |  |  |  |  |
|                | ~ | Ej färdi    | gdikter   | at                 |  |  |  |  |
|                | ~ | Klar för    | r utskrif | ft                 |  |  |  |  |
|                | ~ | Klar för    | r korrig  | ering              |  |  |  |  |
|                | ~ | Ej färdi    | gutskri   | vet                |  |  |  |  |
|                | ~ | Ej sign     | erat      |                    |  |  |  |  |
|                |   | Signera     | at        |                    |  |  |  |  |
|                |   | Avsluta     | ət        |                    |  |  |  |  |
|                | ~ | Återkal     | llat      |                    |  |  |  |  |
|                | ~ | Hämta       | r ljudda  | ata (alla)         |  |  |  |  |
|                | ~ | Ej verif    | ierat     |                    |  |  |  |  |

Klickar du på *Normal* får du valen enligt ovan. Välj här vilken typ av diktat du vill se, ta bort bocken för typen som inte önskas. Önskar du komma åt ett utskrivet diktat, markera då *Avslutat* och Sök eller om du har *Auto-sökning* ibockat sker en automatisk uppdatering av diktatlistan.

## Inställningar av Visa Kolumner

Högerklicka någonstans uppe i kolumnrubrikerna, Välj Visa kolumner

|          | Prioritet 🗸  | Skapat               |
|----------|--------------|----------------------|
| Dö       | lj kolumn    |                      |
| Vis      | a kolumner 🌖 | V ID                 |
|          | , ,          | ✓ Prioritet          |
| edel (1) | )            | ✓ Skapat             |
| 12       | P Medel      | Senast öppnat        |
| a (8)    |              | ✓ Senast öppnad av   |
| 03       | 🏴 Låg        | ✓ Personnummer       |
| 102      | P Låg        | ✓ Patientnamn        |
| 01       | P Låg        | ✓ Anteckning         |
| !90      | P Låg        | ✓ Avdelning          |
| 22       | 🏴 Låg        | ✓ Dikterare          |
| 80       | 🏴 Låg        | ✓ Mall               |
| 43       | 🏴 Låg        | ✓ Status             |
| 130      | PP Låg       | ✓ Längd              |
|          |              | Beskrivning          |
|          |              | Utskrivna kopior     |
|          |              | ✓ Uppladdningsstatus |
|          |              | Server               |
|          |              | Databas              |
|          |              | Integration          |

Lägg till eller ta bort de kolumner du vill se i diktatlistan. Inställningen gäller per dator och användare.

Alla kolumner går att flytta, markera, håll ner vänster musknapp och dra kolumnen till önskad plats, röda pilar visar var kolumnens plats blir.

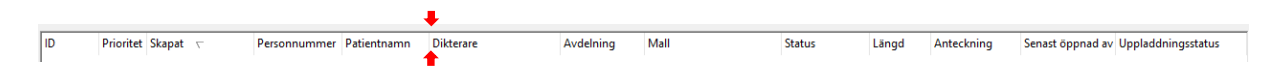

#### Sökfilter – spara dina utsökningar

Här kan du ställa in egna sökfilter, du kan välja flera **Avdelningar, Dikterare, Mallar** och **Prioriteter** i de kombinationer du önskar. Du kan ha flera olika filter.

1. När du gjort en utsökning kan du under Sökfilter välja Spara som ett nytt filter

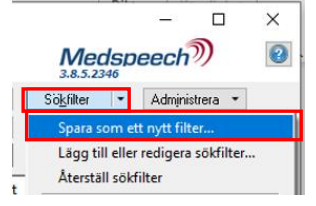

2. Alternativt väljer du Sökfilter och Lägg till eller redigera sökfilter

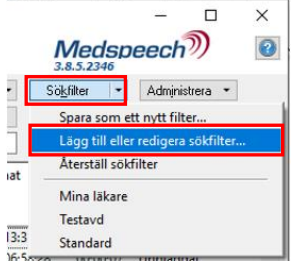

- 3. Välj **Skapa nytt** och under **Namn** skriver du vad sökfiltret ska heta.
- Gör sedan dina val för Avdelningar, Dikterare, Mall, Prioritet och Status.
   Välj sedan Spara och Stäng. Val måste göras i alla fält, "Alla" eller specifika val.

I exemplet nedan är filtret döpt till "Lundbergsgatan o Södervärn Högprio", 2 avdelningar är valda, "Alla" är valt under Dikterare och Mall. Prioritet Hög och de Status som önskas.

| Sökfilter    |                                                                |       |        |
|--------------|----------------------------------------------------------------|-------|--------|
| Sokniter.    | - Alla -                                                       | Ska   | pa ny  |
|              | Standard                                                       | Elvi  | tta un |
|              | Nytt sökfilter                                                 | - Thy | ua up  |
|              |                                                                | Fly   | tta ne |
|              |                                                                | Ta    | a bort |
|              |                                                                | _     |        |
| Namo:        | Lundhannahm a Gilden Verster UKanda                            |       |        |
|              | Lundbergsgatan o Sodervarn Hogpho                              | 1     |        |
| Avdelningar: | VE LUNDBERGSGATAN MALMÖ, VE SÖDERVÄRN MALMÖ                    | ·     |        |
| Dikterare:   | - Alla - 🗸 🗸                                                   | •     |        |
| Mall:        | - Alla -                                                       | •     |        |
| Prioritet:   | Hög 🗸                                                          | ·     |        |
| Status:      | Öppnad, Ej färdigdikterat, Klar för utskrift, Ej färdigutskriv | ·     |        |
|              |                                                                | -     |        |
|              |                                                                |       |        |

Du kan återställa ditt valda sökfilter genom att välja Återställ sökfilter. (Alla på allt)

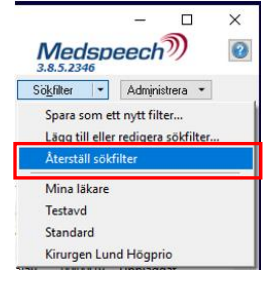

Egengjorda sökfilter går före standardinställningarna.

Därför bra att göra ett eget filter där du ser allt på din/dina avdelningar, som du kan skifta till ibland, så inga diktat missas.

#### Hur du kommer åt Ej utskrivna diktat på den patient du ska diktera på

Om patienten du valt att diktera på har diktat som inte är utskrivna presenteras en lista över dessa diktat oavsett dikterare. Vid behov kan du öppna och lyssna på diktaten, utan att riskera att ta bort de, då du endast har valet Stäng.

| Medgeech                |           |                                                   |                     |                                       |                    |                    |                      | οx                  |                   |                          |          |             |
|-------------------------|-----------|---------------------------------------------------|---------------------|---------------------------------------|--------------------|--------------------|----------------------|---------------------|-------------------|--------------------------|----------|-------------|
| SSAMMDDXXXX EFTERNAMN M |           |                                                   |                     |                                       |                    |                    |                      | Medspeech           | <b>)</b> 0        |                          |          |             |
| <u>A</u> vdelning:      | - Alla -  | Patientname:      International      Professional | Malt - Alla -       | <ul> <li>Senaste 90 dagi</li> </ul>   | ama 🛛 🖓 Auto-sökni | ng Sök •           | Sökfilter *          |                     |                   |                          |          |             |
| Dikterare:              | - Alla -  | ✓ Personnummer SSAAuwoorcocc                      | Prioritet: · Alla · | <ul> <li>✓ ● Från: 2021-06</li> </ul> | 01                 | 0ppna              | Nytt diktat   *      |                     |                   |                          |          |             |
|                         |           |                                                   |                     |                                       |                    |                    |                      |                     |                   |                          |          |             |
| ID                      | Prioritet | Skapat /                                          | Senast öppnad av    | Personnummer                          | Patientnamn        | Anteckning         | Avdelning            | Dikterare           | Mall              | Status                   | Längd    | Uppladdning |
| a Hog (1)               |           |                                                   |                     |                                       |                    |                    |                      |                     |                   |                          |          |             |
| 19527363                | 🏴 Hóg     | 2021-07-02 10:37:10                               | sekr1 sekr1         | SSAAMMDD00000                         | EFTERNAMN, FÖRNAMN | Automatiskt repare | Administrativ enhet  | Dikterare Dikterare | Besöksanteckning  | Ej färdigutskrivet (sekr | 00:00:05 | Uppladdat   |
| B Mede                  | (1)       |                                                   |                     |                                       |                    |                    |                      |                     |                   |                          |          |             |
| 20559312                | Medel     | 2022-04-19 13:23:48                               | plussekr2 plussekr2 | SSÅÅMMDDXXXXX                         | EFTERNAMN, FÖRNAMN |                    | AAdministrativ enhet | Dikterare Dikterare | Telefonanteckning | Återkallat               | 00:00:07 | Uppladdat   |
| Ido 0                   | 0         |                                                   |                     |                                       |                    |                    |                      |                     |                   |                          |          | _           |
| 19409330                | P Låg     | 2021-06-11 08:57:56                               | Dikterare Dikterare | SSÅÅMMDDXXXXX                         | EFTERNAMN, FÖRNAMN | Test T14           | AAdministrativ enhet | Dikterare Dikterare | Besöksanteckning  | Klar för utskrift        | 00:00:13 | Uppladdat   |
| 19444343                | 🏴 Lág     | 2021-06-17 09:17:24                               | Dikterare Dikterare | SSAAMMDDXXXXX                         | EFTERNAMN, FÖRNAMN | Lenovo T14 med H   | AAdministrativ enhet | Dikterare Dikterare | Besöksanteckning  | Klar för utskrift        | 00:00:32 | Uppladdat   |

Status på diktaten som visas är de du valt ska visas under Sök. Har du inte gjort några egna val, visas alla status utom Avslutat.

## Diktat med status Ej färdigdikterat utan dikterarens namn inom parentes

Dessa diktat har systemet automatiskt sparat ner p.g.a. något tekniskt problem t.ex. ingen kontakt med nätet. Dessa diktat måste du eller en Plussekreterare ändra status på för att de ska kunna skrivas ut.

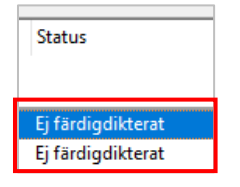

#### Avslutade diktat

När ett diktat fått status **Avslutat** sparas ljudfilen i 30 dagar, härefter kan ljudfilen inte återskapas.

Det går inte att (Återkalla) ändra status på ett diktat där ljudfilen tagits bort.